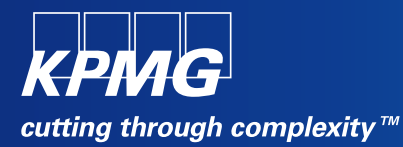

# **User Reference Document –**

# **Affiliated Colleges Enterprise Portal**

SAP Implementation At M D University Rohtak

By KPMG Professional Services

Date : 01.09.2015

Prepared By: Harish Rajkumar KPMG Advisory Services Pvt Ltd

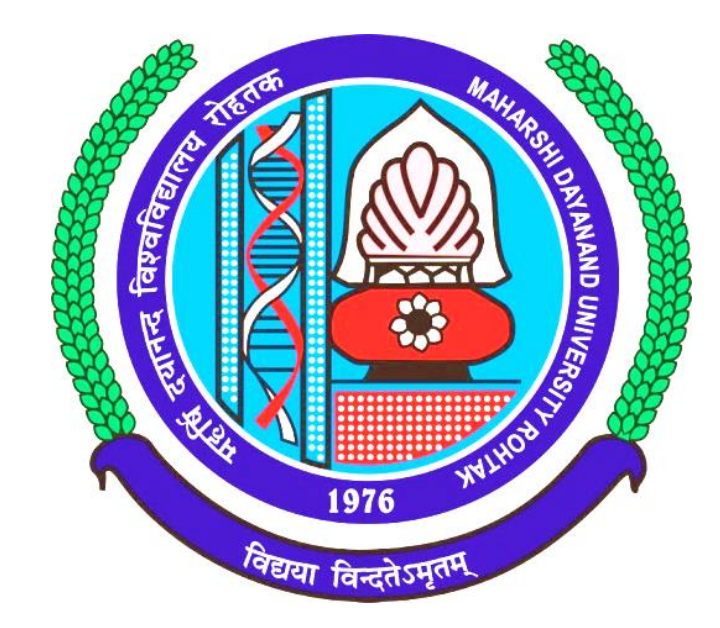

# Maharashi Dayanand University, Rohtak

(Established under Haryana Act No. 25 of 1957) ('A' Grade NAAC Accredited)

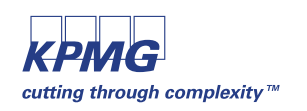

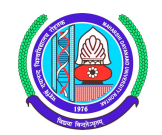

## **Getting Logged On to MDU Enterprise Portal**

1 Switch ON your PC. A screen similar to the one shown below will flash on your PC: [Desktop Screen]

| My Documents          | p to<br>rel_02.02 | p to<br>. o_rel_02.02 | s_to_c_02             |
|-----------------------|-------------------|-----------------------|-----------------------|
| My Computer           | WinZip            | p to<br>o_rel_02.02   | Print Screen of<br>PA |
| My Network<br>Places  | SAP Logon         | Outlook<br>Express    | <b>ji</b><br>shree    |
| Recycle Bin           | 0CTOPUS           | Daily report          | New Folder (2)        |
| Internet              | GIT               | Si Deskton            | New Folder            |
| Explorer              | 1                 | <b>1</b>              |                       |
|                       | ASHLESHA          | Screen<br>Shots       |                       |
| Acrobat<br>Reader 5.0 |                   |                       |                       |
| ScreenThemes          |                   |                       |                       |
|                       |                   |                       |                       |
| 🐉 start               | S 🕑               | و 🕑 🕑                 | 🗀 U                   |

2 Open Internet Explorer (preferably IE 11) and open the below mentioned link.

# MDU Enterprise Portal Link: http://preet.mdurtk.in:8080/irj/portal

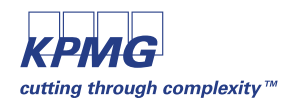

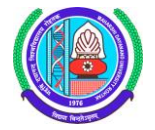

# Logging into MDU SAP Enterprise Portal

1 Once you open the above mentioned link, a similar window will appear. It is the login screen of M D University SAP Enterprise Portal – Affiliated Colleges

| کر الله الله: الله: الل  | x - harish.kpmg@mduroh 27 SAP NetWeaver Portal × |  |
|----------------------------------------------------------------------------------------------------|--------------------------------------------------|--|
| 🙀 M Inbox (2) - harish.kpmg@                                                                                                    |                                                  |  |
| Republic and the second second |                                                  |  |
|                                                                                                    |                                                  |  |
|                                                                                                    |                                                  |  |

2 Kindly log-in using the User ID and Password provided to the college by M D University Please note: Password is case sensitive

| And And And And And And And And And And                                                                                                    |               | MAHARSI              | HI DAYANAND UNIVERSI<br>to University established under Hargana Act No. 2000 of 11<br>B++ Accredited University by NAAC | TY, ROHTAK |
|----------------------------------------------------------------------------------------------------|---------------|----------------------|----------------------------------------------------------------------------------------------------|------------|
| A Favarfamerican and the second second |               | ENTER                | RPRISE PORTAL                                                                                                    |            |
| 1976 Nutro                                                                                                    |               | User *<br>Password * | Log On                                                                                                    |            |
|                                                                                                    | MAHARSHI DAYA | ANAND UNIVERS        | SITY POWERED BY SAP                                                                                                    | SAP        |

Press "LOG ON" button after inserting User ID and Password

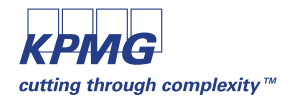

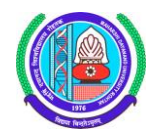

/ PAGE 3 OF 13

## New Student Registration Return Form (RR)

| SAP                           |                                           |                               | Log off    |
|-------------------------------|-------------------------------------------|-------------------------------|------------|
|                               |                                           | Welcome: P.D.M.COLLEGE OF ENG | G . J961_1 |
| Affiliated College            |                                           |                               | [          |
| Affiliated College            |                                           |                               |            |
|                               |                                           |                               |            |
| New Student RR Form           | New Student RR Form                       |                               |            |
| Counseling Students - RR      |                                           |                               |            |
| Edit Student Master Data (RR) | MDU Affiliated Colleges Online Stud       | ent Registration Form         |            |
| Admission Summary Report      | Course Details                            |                               |            |
| Registration Return Report    | College: P.D.M.COLLEGE OF ENGG .          |                               |            |
| Student Continuous Return (   | * Course: B.TECH (MECHANICAL ENGINEERING) |                               |            |
| Continuous Return Report      | * Academic Year: Acad. Year 2015/16 V     |                               |            |
| Subject Booking (Exam Pan     | * Academic Session: Semester 1 -          |                               |            |
| Student Fee Payment - RR/CR   | * Student Group: Regular-Course           |                               |            |
| Test LIBI iview               |                                           |                               |            |
|                               | Register Student                          |                               |            |
|                               |                                           |                               |            |
|                               |                                           |                               |            |
|                               |                                           |                               |            |
|                               |                                           |                               |            |
|                               |                                           |                               |            |
|                               |                                           |                               |            |
|                               |                                           |                               |            |
|                               |                                           |                               |            |

This link is used to create registration return of new students. When registering new students into system, user has to select course, academic year, semester and quota.

All the values would be available in dropdown, user has to select the appropriate values from dropdown. By default academic year would be containing the present year value.

For performing Registration Return, Subject Booking & Challan Generation, student master details should be mandatorily filled by the respective college/institute.

Please take due care while filling student master data.

Kindly fill in student details best of your knowledge.

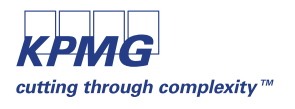

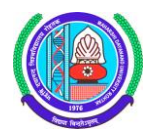

#### Personal Details:

In this screen, user has to fill in student's personal details which forms part of student master data.

Please ensure the information you provide is with utmost accuracy and ensure it is free from typo errors.

| New Student RR Form                             |                                              |  |
|-------------------------------------------------|----------------------------------------------|--|
| MDU Affilated Colleges Onli                     | ne Application Form                          |  |
| Personal Details Address Details Educ           | cation Details Upload Photo                  |  |
|                                                 | Next 🕨 🦕 Go to Course 🚺 Register New Student |  |
| Save                                            |                                              |  |
| Admission Date Admission date: Personal Details |                                              |  |
| * First Name:                                   | Religion:                                    |  |
| Middle Name:                                    | * Date of Birth:                             |  |
| Sumame:                                         | * Gender: 🗸                                  |  |
| Aadhar Number:                                  | Aadhar Enlrollment Number:                   |  |
| * Nationality: India -                          | Family Annual Income:                        |  |
| * Category: 🗨                                   | Sub category:                                |  |
| Residence Area Type:                            | Marital Status:                              |  |
|                                                 |                                              |  |

Kindly input student admission date. Based on this date fee will be calculated accordingly for the respective student/college.

If student maritial status is "Married" kindly enter spouse name in respective field.

Once details are filled in the form, kindly press "SAVE" button which is on top left corner.

If data is saved, system will confirm you by a message.

After saving kindly click on "Next" button present in top left of the screen.

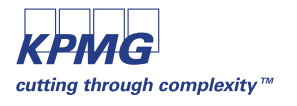

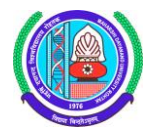

#### Address Details:

In this screen, user has to fill in student's address details which forms part of student master data. Please ensure the information you provide is with utmost accuracy and ensure it is free from typo

Please ensure the information you provide is with utmost accuracy and ensure it is free from typo errors.

|                  |                                     | ┥ Back 🛛 Next 🕨     | Go to Course Register New Student |
|------------------|-------------------------------------|---------------------|-----------------------------------|
| Save             |                                     |                     |                                   |
| Communication A  | ddress                              | Permanent Addre     | \$\$                              |
| * Line1:         |                                     | * Line1:            |                                   |
| Line2:           |                                     | Line2:              |                                   |
| Country:         | INDIA                               | Country:            | INDIA                             |
| * State:         | Haryana 💌                           | * State:            | Haryana 💌                         |
| * District:      | Rewari 👻                            | * District:         | Rewari 👻                          |
| City/Tehsil:     |                                     | City/Tehsil:        |                                   |
| * Pin Code:      |                                     | * Pin Code:         |                                   |
| Landline Number: |                                     | Landline Number:    |                                   |
| * Mobile Number: |                                     | * Mobile Number:    |                                   |
| * Email Id:      |                                     | Alternate Email Id: |                                   |
|                  |                                     | * Domicile:         | Haryana 👻                         |
| ermanent Addres  | ss is same as communication address |                     |                                   |

If student belongs to any other state other than "Haryana" then by default district field will be set to others.

## SAMPLE:

| Personal De      | tails Address Details Education D   | etails Upload Phot  |                                         |
|------------------|-------------------------------------|---------------------|-----------------------------------------|
|                  |                                     | Back Next           | 😭 Go to Course 🛛 📑 Register New Student |
| Save             |                                     |                     |                                         |
| Communication A  | ddress                              | Permanent Addres    | 38                                      |
| * Line1:         | 234/76, Sector 14                   | * Line1:            | 234/76, Sector 14                       |
| Line2:           | Delhi - Rohtak Main Road            | Line2:              | Delhi - Rohtak Main Road                |
| Country:         | INDIA                               | Country:            | INDIA                                   |
| * State:         | Haryana 👻                           | * State:            | Haryana 👻                               |
| * District:      | Rohtak 👻                            | * District:         | Rohtak 👻                                |
| City/Tehsil:     | Rohtak                              | City/Tehsil:        | Rohtak                                  |
| * Pin Code:      | 124001                              | * Pin Code:         | 124001                                  |
| Landline Number: |                                     | Landline Number:    |                                         |
| * Mobile Number: | 9876543210                          | * Mobile Number:    | 9876543210                              |
| * Email Id:      | abc@gmail.com                       | Alternate Email Id: | abc@gmail.com                           |
|                  |                                     | * Domicile:         | Haryana 👻                               |
| Permanent Addres | ss is same as communication address |                     |                                         |

# Please provide concerned student's Mobile Number and E-Mail ID. Please avoid providing college/institute mobile and e-mail ID.

If permanent address is same as communication address, please click on below checkbox to activate the same as illustrated in the screen.

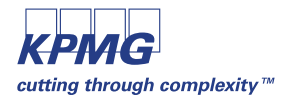

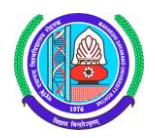

Once details are filled in the form, kindly press "SAVE" button which is on top left corner.

If data is saved, system will confirm you by a message.

After saving kindly click on "Next" button present in top left of the screen.

#### **Educational Qualification Details:**

In this screen, user has to fill in student's previous educational details which forms part of student master data.

Please ensure the information you provide is with utmost accuracy and ensure it is free from typo errors.

| <b> </b> • - | Personal Details                                        | Address De | etails Education I | Details Upload Photo |                 |                  |  |                     |                    |   |  |  |
|--------------|---------------------------------------------------------|------------|--------------------|----------------------|-----------------|------------------|--|---------------------|--------------------|---|--|--|
|              | ┥ Back   Next 🕨 😭 Go to Course   📑 Register New Student |            |                    |                      |                 |                  |  |                     |                    |   |  |  |
| E            | La Save                                                 |            |                    |                      |                 |                  |  |                     |                    |   |  |  |
| C            | ollege/Class Roll No.:                                  |            |                    |                      |                 |                  |  |                     |                    |   |  |  |
| c            | Current College / Class Roll No.:                       |            |                    |                      |                 |                  |  |                     |                    |   |  |  |
| E            | ducational Qualification                                |            |                    |                      |                 |                  |  |                     |                    |   |  |  |
|              | Qualification                                           | Course     | Board / University | Roll Number          | Year of Passing | College / School |  | Registration Number | Total Marks Obtain |   |  |  |
|              | Matric/Secondary                                        |            |                    | •                    | -               |                  |  |                     |                    |   |  |  |
|              | Senior Secondary                                        |            | •                  | r                    | -               |                  |  |                     |                    |   |  |  |
|              | Diploma/Certificate                                     |            |                    | ·                    | -               |                  |  |                     |                    |   |  |  |
|              | Graduation                                              | •          | •                  | ·                    | -               |                  |  |                     |                    |   |  |  |
|              | Post Graduation                                         | •          |                    | ·                    | -               |                  |  |                     |                    |   |  |  |
|              | Shastri Examination                                     |            |                    | -                    | -               |                  |  |                     |                    |   |  |  |
|              | Others                                                  | -          | •                  | -                    | -               |                  |  |                     |                    | - |  |  |
|              |                                                         |            |                    |                      |                 |                  |  |                     | Þ                  |   |  |  |

Kindly input current class roll number assigned to student by the college/institute in the respective column. It can be any number of digits or alpha numerical values.

Kindly input correct values in case of roll/registration number, any discrepancy in data will lead to serious concerns relating to student eligibility conditions.

For CBSC and HBSE students once board, roll number and year of passing is provided, system will automatically fetch rest of the details such as maximum marks, obtained marks and result status. (This provision is under testing, hence if no data is populated request you to manually input required details in respective fields)

SAMPLE:

|                                        | ▲ Back Next ► Course The Register New Student |        |                       |             |                 |                      |                     |                    |  |  |  |
|----------------------------------------|-----------------------------------------------|--------|-----------------------|-------------|-----------------|----------------------|---------------------|--------------------|--|--|--|
| B                                      |                                               |        |                       |             |                 |                      |                     |                    |  |  |  |
| С                                      | College/Class Roll No.:                       |        |                       |             |                 |                      |                     |                    |  |  |  |
| Current College / Class Roll No.: 1234 |                                               |        |                       |             |                 |                      |                     |                    |  |  |  |
| E                                      | ducational Qualification                      |        |                       |             |                 |                      |                     |                    |  |  |  |
|                                        | Qualification                                 | Course | Board / University    | Roll Number | Year of Passing | College / School     | Registration Number | Total Marks Obtain |  |  |  |
|                                        | Matric/Secondary                              |        | Central Board of Se 💌 | 12345       | 2010 💌          | Model School, Rohtak | 767868              |                    |  |  |  |
|                                        | Senior Secondary                              |        | Central Board of Se 👻 | 54321       | 2012 💌          | Model School, Rohtak | 343243              |                    |  |  |  |
|                                        | Diploma/Certificate                           |        | -                     |             |                 |                      |                     |                    |  |  |  |
|                                        | Graduation                                    | -      | -                     |             |                 | •                    |                     |                    |  |  |  |
|                                        | Post Graduation                               | -      | •                     |             |                 | •                    |                     |                    |  |  |  |
|                                        | Shastri Examination                           |        | •                     |             | •               | •                    |                     |                    |  |  |  |
|                                        | Others                                        | -      | -                     |             | -               |                      |                     |                    |  |  |  |

Scroll the below tab to view the next set of details in student educational details form.

Once details are filled in the form, kindly press "SAVE" button which is on top left corner.

If data is saved, system will confirm you by a message.

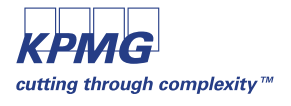

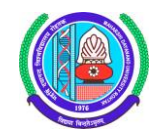

After saving kindly click on "Next" button present in top left of the screen.

#### Student Photo, Signature and Thumb Impression – Upload:

Read the below instructions before uploading image files.

Please upload files in specified size, else system will not accept.

#### Instructions

- 1. PHOTO & SIGNATURE ARE MANDATORY.
- 2. Press save button to save the data.
- 3. File should be in .JPG format only
- 4. Size of photo image should be upto 50 KB.
- 5. Size of Signature should be upto 30 KB.
- 6. Size of Thumb impression should be upto 50 KB.

If you click on "Browse" a new window will open from which you can select the desired file from your computer.

Please select the appropriate files and click on "SAVE"

#### SAMPLE:

|                    | 📢 Back 🔀 Go to Course                         | Register New Student |
|--------------------|-----------------------------------------------|----------------------|
| H Save             |                                               |                      |
| Photo and Signatur | e                                             |                      |
| Upload Photo:      | Browse Photo uploaded successfully            |                      |
| Upload Sign:       | Browse Signature uploaded successfully        |                      |
| Thumb Impression:  | Browse Thumb impression uploaded successfully |                      |
|                    |                                               |                      |

If upload is successful, system will display the successful message.

After uploading photo, signature and thumb impression, student master data input is <u>completed</u>.

Now user have an option to either go to course or register another student for the same course/year/semester/quota.

To go to course, click on – 🙀 Go to Course

To create new student for the same course selection, click on - 🛄 Register New Student

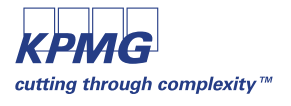

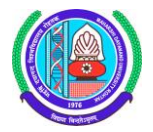

## Edit Student Master Data (RR)

Affiliated college users can edit their students who have been created by them for registration return process in the respective academic year and session.

This editing option is available only untill challan generation, once fee challan is generated student details will be locked and are available to view in display mode only. No editing permitted then after.

| 1                                                          |                              |                         |                                          |               |                |                     |      |             |             |            |
|------------------------------------------------------------|------------------------------|-------------------------|------------------------------------------|---------------|----------------|---------------------|------|-------------|-------------|------------|
| SAP                                                        |                              |                         |                                          |               | :              | Search:             | Q, + | New Session | SAP Store   | Log        |
| ∢Back Forward ► History Favorites Personalize View Help We |                              |                         |                                          |               |                |                     |      |             |             | Icome: 814 |
| Affiliated College                                         |                              |                         |                                          |               |                |                     |      |             |             |            |
| Affiliated College                                         |                              |                         |                                          |               |                |                     |      |             |             |            |
|                                                            | Affiliated College > Affilia | ated College > Edit Stu | dent Master Data (RR)                    |               |                |                     |      |             | Full Screen | Options -  |
| New Student RR Form                                        |                              |                         |                                          |               |                |                     |      |             |             |            |
| Counseling Students - RR                                   | Edit Student Master D        | ata (RR)                |                                          |               |                |                     |      |             |             | EIL        |
| - Edit Student Master Data (DD)                            |                              |                         |                                          |               |                |                     |      |             |             |            |
| · Luit Student master Data (RR)                            | Edit Stude                   | ent Master L            | Data                                     |               |                |                     |      |             |             |            |
| Admission Summary Report                                   | College: MANAV R             | ACHNA COLLEGE OF F      | NGG                                      |               |                |                     |      |             |             |            |
| Registration Return Report                                 | * Course: B.TECH (           | COMPUTER SCIENCE &      | ENGINEERIN - * Academic Year: Acad. Year | 015/16 👻      | * Academic Se  | ssion: Semester 1 👻 |      |             |             |            |
| Student Continuous Return (                                |                              |                         |                                          |               |                |                     |      |             |             |            |
| Continuous Return Report                                   |                              |                         |                                          | Search        |                |                     |      |             |             |            |
| Subject Booking (Exam Pap                                  | Applicants Details           |                         |                                          |               |                |                     |      |             |             |            |
| <ul> <li>Subject Booking Report</li> </ul>                 | Applicant Number             | Applicant Name          | Course                                   | Quota         | Edit/View      | <b>A</b>            |      |             |             |            |
| Student Fee Deumont DD/CD                                  | 1100271137                   | Harish ABC Rajkumar     | B.TECH (COMPUTER SCIENCE & ENGINEERING)  | General Quota | Edit Applicant |                     |      |             |             |            |
| <ul> <li>Suucht ree Payment - RFOOR</li> </ul>             | 1100273648                   | Yashpal Hooda           | B.TECH (COMPUTER SCIENCE & ENGINEERING)  | General Quota | Edit Applicant |                     |      |             |             |            |
|                                                            |                              |                         |                                          |               |                |                     |      |             |             |            |
|                                                            |                              |                         |                                          |               |                |                     |      |             |             |            |
|                                                            |                              |                         |                                          |               |                |                     |      |             |             |            |
|                                                            |                              |                         |                                          |               |                |                     |      |             |             |            |
|                                                            |                              |                         |                                          |               |                |                     |      |             |             |            |
|                                                            |                              |                         |                                          |               |                |                     |      |             |             |            |
|                                                            |                              |                         |                                          |               |                |                     |      |             |             |            |

To search created students, input Course, Academic Year and Semester and click on Search button below.

List of students will be coming and you can edit the desired student by click on "Edit Applicant" option.

| Α | Applicants Details |                     |                                         |               |                |  |  |  |  |  |
|---|--------------------|---------------------|-----------------------------------------|---------------|----------------|--|--|--|--|--|
|   | Applicant Number   | Applicant Name      | Course                                  | Quota         | Edit/View      |  |  |  |  |  |
|   | 1100271137         | Harish ABC Rajkumar | B.TECH (COMPUTER SCIENCE & ENGINEERING) | General Quota | Edit Applicant |  |  |  |  |  |
|   | 1100273648         | Yashpal Hooda       | B.TECH (COMPUTER SCIENCE & ENGINEERING) | General Quota | Edit Applicant |  |  |  |  |  |

When you click on "Edit Applicant"

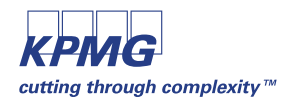

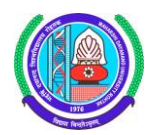

#### Course Detail:

| Edit Student Master D                                                                            | )ata (RR)                                                                                                    |                 |                   |                            |
|--------------------------------------------------------------------------------------------------|----------------------------------------------------------------------------------------------------|-----------------|-------------------|----------------------------|
| MDU Affili                                                                                       | iated Colleges                                                                                                    | Online Stu      | dent Regist       | tration Form               |
| Course details                                                                                   | Personal Details                                                                                                    | Address Details | Education Details | Upload Photo               |
|                                                                                                  |                                                                                                    |                 | Next              | 🕨 🦕 Go to Edit Master Page |
| Course Details                                                                                   |                                                                                                    |                 |                   |                            |
| College:<br>* Course:<br>* Academic Year:<br>* Academic Session:<br>* Quota:<br>* Student Group: | P.D.M.COLLEGE OF ENGG<br>B.TECH (MECHANICAL EN<br>Acad. Year 2015/16<br>Semester 1<br>General Quota<br>Regular-Course | GINEERING) •    |                   |                            |
|                                                                                                  | Change Details                                                                                                    |                 |                   |                            |

User can make necessary changes in this screen.

## Personal Detail:

| Student Master Da    | ta (RR)                |                 |                            |                      |             |
|----------------------|------------------------|-----------------|----------------------------|----------------------|-------------|
|                      |                        |                 |                            |                      | -           |
| Course details       | Personal Details       | Address Details | s Education Details        | Upload Photo         |             |
|                      |                        |                 | Back N                     | ext 👔 🦕 Go to Edit I | Master Page |
| 📙 Save               |                        |                 |                            |                      |             |
| * Admission Date: 28 | .08.2015 😰             |                 |                            |                      |             |
| ersonal Details      |                        |                 |                            |                      |             |
| * First Name:        | Harish                 |                 | Religion:                  |                      |             |
| Middle Name:         |                        |                 | * Date of Birth:           | 19.03.1989           |             |
| Surname:             |                        |                 | * Gender:                  | Male 💌               |             |
| Aadhar Number:       |                        |                 | Aadhar Eniroliment Number: |                      |             |
| * Nationality:       | India 👻                |                 | Family Annual Income:      |                      | •           |
| * Category:          | Special Backward Class | •               | Sub category:              |                      | •           |
| Residence Area Type: | •                      |                 | Marital Status:            | -                    |             |
| Family Details       |                        |                 |                            |                      |             |
| * 5-11-1 5-11        | Deilumer               |                 | * Mathem First Marrier Red | -46-1                |             |
| * Father First Name  | Rajkumar               |                 | Mother First Name: Sal     | (uni                 |             |
| Father Middle Name   |                        |                 | Mother Middle name:        |                      |             |
| C-8-0                |                        |                 | Mathew Company             |                      |             |

User can make necessary changes in this screen.

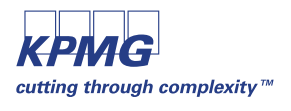

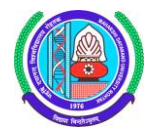

#### Address Details:

|                  |                          | Back                | Next 🕨 😭 Go to Edit Master Page |
|------------------|--------------------------|---------------------|---------------------------------|
| Save             |                          |                     |                                 |
| Communication A  | ddress                   | Permanent Addres    | 33                              |
| * Line1:         | 234/76, Sector 14        | * Line1:            | 234/76, Sector 14               |
| Line2:           | Delhi - Rohtak Main Road | Line2:              | Delhi - Rohtak Main Road        |
| Country:         | INDIA                    | Country:            | INDIA                           |
| * State:         | Haryana 👻                | * State:            | Haryana 👻                       |
| * District:      | Rohtak 👻                 | * District:         | Rohtak 👻                        |
| City/Tehsil:     | Rohtak                   | City/Tehsil:        | Rohtak                          |
| * Pin Code:      | 124001                   | * Pin Code:         | 124001                          |
| Landline Number: |                          | Landline Number:    |                                 |
| * Mobile Number: | 9876543210               | * Mobile Number:    | 9876543210                      |
| * Email Id:      | abc@gmail.com            | Alternate Email Id: | abc@gmail.com                   |
|                  |                          | * Domicile:         | Haryana 💌                       |

✓ Permanent Address is same as communication address

User can make necessary changes in this screen.

#### Educational Details:

| Ec                                           | lit Student Master Data | ı (RR)     |            |                   |                    |              |             |                 |                     | E |  |
|----------------------------------------------|-------------------------|------------|------------|-------------------|--------------------|--------------|-------------|-----------------|---------------------|---|--|
|                                              | Course details          | Personal D | etails Add | dress Details Edu | cation Details     | Upload Photo |             |                 |                     |   |  |
| \star Back   Next 📄 🏠 Go to Edit Master Page |                         |            |            |                   |                    |              |             |                 |                     |   |  |
| Save                                         |                         |            |            |                   |                    |              |             |                 |                     |   |  |
| C                                            | ollege/Class Roll No.   |            |            |                   |                    |              |             |                 |                     |   |  |
| Current College / Class Roll No.: 1234       |                         |            |            |                   |                    |              |             |                 |                     |   |  |
| E                                            | ducational Qualificatio | n          |            |                   |                    |              |             |                 |                     |   |  |
|                                              | Qualification           |            | Course     |                   | Board / University |              | Roll Number | Year of Passing | Registration Number |   |  |
|                                              | Matric/Secondary        |            |            |                   | Central Board of   | *            | 12345       | 2010 💌          | 767868              |   |  |
|                                              | Senior Secondary        |            |            |                   | Central Board of   | •            | 54321       | 2012 💌          | 343243              |   |  |
|                                              | Diploma/Certificate     |            |            |                   |                    | •            |             | -               |                     |   |  |
|                                              | Graduation              |            |            | -                 |                    | -            |             | -               |                     |   |  |
|                                              | Post Graduation         |            |            | •                 |                    | •            |             | •               |                     |   |  |
|                                              | Shastri Examination     |            |            |                   |                    | •            |             | •               |                     |   |  |
|                                              | Others                  |            |            | •                 |                    | •            |             | •               |                     | - |  |
|                                              |                         |            |            |                   |                    |              |             |                 |                     | • |  |

User can make necessary changes in this screen.

Photo, Signature and Thumb Impression:

After completing the editing activity, please click on SAVE option provided in top left, and to go back to 'Edit Master Page' click on Go to Edit Master Page

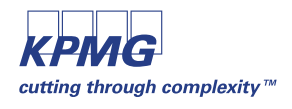

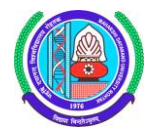

#### **Admission Summary Report**

Admission summary report can be obtained by the college once fee is paid and subject booking is done for the respective students.

| SAP L                                                                                                    | g off |
|----------------------------------------------------------------------------------------------------|-------|
| Gack Forward      Welcome:                                                                                                    | ,145, |
| Affiliated College                                                                                                    |       |
| Affiliated College                                                                                                    |       |
|                                                                                                    |       |
| New Student RR Form                                                                                                    |       |
| Counseling Students - RR     Admission Summary Student Detail Wise Report                                                                                                    |       |
| Edit Student Master Data (RR) College: MANAV RACHNA COLLEGE OF ENGG.                                                                                                    |       |
| Admission Summary Report     Course: B.TECH (MECHANICAL ENGINEERING)      Academic Year: Acad. Year 2015/16      Academic Session: Semester 1      Image: Search (MECHANICAL ENGINEERING) |       |
| Admission Summary Report                                                                                                    | - 1   |
| Registration Return Report                                                                                                    |       |
| Student Continuous Return (                                                                                                    |       |
| Continuous Return Report                                                                                                    |       |
| Subject Booking (Exam Pap                                                                                                    |       |
| Student Fee Payment - RR/CR                                                                                                    |       |
|                                                                                                    |       |
|                                                                                                    |       |
|                                                                                                    |       |
|                                                                                                    |       |
|                                                                                                    |       |
|                                                                                                    |       |
|                                                                                                    |       |

To obtain students is this report, college user should have got confirmation for the fees paid and subject booking should have been completed for those respective students.

Students for whom fees is not paid/confirmed or subject booking not done, will not be displayed in this report

| Admission Summary Student Detail Wise Report                                                                                                    |        |  |  |  |  |  |  |  |  |
|----------------------------------------------------------------------------------------------------|--------|--|--|--|--|--|--|--|--|
| College: MANAV RACHNA COLLEGE OF ENGG.<br>* Course: B. TECH (MECHANICAL ENGINEERING)  * Academic Year: Acad. Year 2015/16  Acad. Year 2015/16  Academic Session: Semester 1 | Search |  |  |  |  |  |  |  |  |

Select the desired values from the dropdown provided and click on **Bearch** button.

| -        | Admission Summary Student Detail Wise Report                                                                                                    |                  |                      |             |                     |             |                    |                                 |            |  |  |
|----------|----------------------------------------------------------------------------------------------------|------------------|----------------------|-------------|---------------------|-------------|--------------------|---------------------------------|------------|--|--|
| *        | College: MANAV RACHNA COLLEGE OF ENGG.<br>* Course: BTECH (MECHANICAL ENGINEERING)  * Academic Year: Acad. Year 2015/16  Academic Session: Semester 1  (A) Search |                  |                      |             |                     |             |                    |                                 |            |  |  |
| A        | Admission Summary Report                                                                                                    |                  |                      |             |                     |             |                    |                                 |            |  |  |
| <u>\</u> | /iew: [Standard                                                                                                    | View] View] Pr   | int Version Export ∡ |             |                     |             |                    |                                 | 2,         |  |  |
|          | Serial No.                                                                                                    | Registration No. | College Roll No.     | Student No. | Student Name        | Father Name | Admission Category | Course                          | Semester 🔄 |  |  |
|          | 0                                                                                                    | 1512190001       | 1458                 | 1100271137  | Harish ABC Rajkumar | Rajkumar    |                    | B.TECH (MECHANICAL ENGINEERING) | Semester 1 |  |  |
|          |                                                                                                    |                  |                      |             |                     |             |                    |                                 |            |  |  |
|          |                                                                                                    |                  |                      |             |                     |             |                    |                                 |            |  |  |
|          |                                                                                                    |                  |                      |             |                     |             |                    |                                 |            |  |  |
|          |                                                                                                    |                  |                      |             |                     |             |                    |                                 |            |  |  |
|          |                                                                                                    |                  |                      |             |                     |             |                    |                                 |            |  |  |
|          |                                                                                                    |                  |                      |             |                     |             |                    |                                 |            |  |  |
|          |                                                                                                    |                  |                      |             |                     |             |                    |                                 |            |  |  |

Students will be displayed accordingly.

For exporting the same to excel, click on **Export** and save the file to your computer.

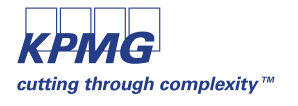

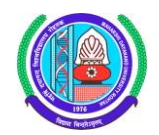

#### **Student Registration Report**

Student Registration Report can be obtained by the college once fee is paid and subject booking is done for the respective students.

| SAP                                                                                                    |                                                                                                    | Log off        |
|----------------------------------------------------------------------------------------------------|----------------------------------------------------------------------------------------------------|----------------|
| Hack Forward      Forward     Forward     For |                                                                                                    | Welcome: 8145, |
| Affiliated College                                                                                                    |                                                                                                    | [              |
| Affiliated College                                                                                                    |                                                                                                    |                |
| New Student RR Form     Counseling Students - RR                                                                                                    | Student Registration Report                                                                                                    |                |
| Edit Student Master Data (RR)     Admission Summary Report                                                                                                    | College: MANAV RACHNA COLLEGE OF ENGG. Course: B TECH (COMPUTER SCIENCE & ENGINEERIN • * Academic Year: • * Academic Session: • (M Search) |                |
| Admission Summary Report                                                                                                    |                                                                                                    |                |
| Registration Return Report                                                                                                    |                                                                                                    |                |
| Student Continuous Return (                                                                                                    |                                                                                                    |                |
| Continuous Return Report                                                                                                    |                                                                                                    |                |
| Subject Booking (Exam Pap                                                                                                    |                                                                                                    |                |
| Student Fee Payment - RR/CR                                                                                                    |                                                                                                    |                |

To obtain students is this report, college user should have got confirmation for the fees paid and subject booking should have been completed for those respective students.

Students for whom fees is not paid/confirmed or subject booking not done, will not be displayed in this report

| Student Registration Report                                                                                                    |        |  |  |  |  |  |  |  |  |
|----------------------------------------------------------------------------------------------------|--------|--|--|--|--|--|--|--|--|
| College: MANAV RACHNA COLLEGE OF ENGG.<br>* Course: B.TECH (MECHANICAL ENGINEERING)  * Academic Year: Acad. Year 2015/16  * Academic Session: Semester 1 | Search |  |  |  |  |  |  |  |  |

Select the desired values from the dropdown provided and click on Bearch button.

| S  | Student Registration Report                                                                                                    |                  |                |                   |                  |                     |             |             |               |            |  |
|----|----------------------------------------------------------------------------------------------------|------------------|----------------|-------------------|------------------|---------------------|-------------|-------------|---------------|------------|--|
| (  | College: MANAV RACHNA COLLEGE OF ENGG.<br>* Course: B.TECH (MECHANICAL ENGINEERING)  Academic Year: Academic Year 2015/16  Acad. Year 2015/16  Academic Session: Semester 1  Academic Session: Semester 1  Academic Sessio |                  |                |                   |                  |                     |             |             |               |            |  |
| Re | Registration Return Report                                                                                                    |                  |                |                   |                  |                     |             |             |               |            |  |
| V  | ew: [Standard V                                                                                                    | iew] 👻 Print Ver | rsion Export ∡ |                   |                  |                     |             |             |               | <u>8</u> , |  |
|    | Serial No.                                                                                                    | Registration No. | Student No.    | Date of Enrolment | College Roll No. | Student Name        | Father Name | Mother Name | Date of Birth |            |  |
|    | 1                                                                                                    | 1512190001       | 1100271137     | 31.07.2015        | 1458             | Harish ABC Rajkumar | Rajkumar    | Sakthimane  | 19.03.1989    |            |  |
|    |                                                                                                    |                  |                |                   |                  |                     |             |             |               |            |  |
|    |                                                                                                    |                  |                |                   |                  |                     |             |             |               |            |  |
|    |                                                                                                    |                  |                |                   |                  |                     |             |             |               |            |  |
|    |                                                                                                    |                  |                |                   |                  |                     |             |             |               |            |  |
|    |                                                                                                    |                  |                |                   |                  |                     |             |             |               |            |  |
|    |                                                                                                    |                  |                |                   |                  |                     |             |             |               | _          |  |
|    |                                                                                                    |                  |                |                   |                  |                     |             |             |               | _          |  |
|    |                                                                                                    |                  |                |                   |                  |                     |             |             |               | _          |  |
|    |                                                                                                    |                  |                |                   |                  |                     |             |             |               | _          |  |
|    |                                                                                                    |                  |                |                   |                  |                     |             |             |               | _          |  |
|    |                                                                                                    |                  |                |                   |                  |                     |             |             |               | -          |  |

Students will be displayed accordingly.

For exporting the same to excel, click on Export

and save the file to your computer.

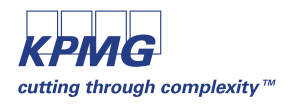

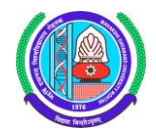